## SOS-Funktion bei Android-Smartphones aktivieren

Alle Smartphones mit Android ab Version 5.0. besitzen einen Notfallassistenten. Wird drei Mal kurz der Hauptschalter gedrückt, nimmt das Handy automatisch ein Foto mit der Front- und Rückkamera auf und schickt es gemeinsam mit der Botschaft "Brauche Hilfe" und den Standortdaten an die vorher festgelegten Kontaktnummern.

So wird die SOS-Funktion eingerichtet:

- Öffnen der App "Einstellungen" auf dem Smartphone
- Unter Kategorie "System" den Menüpunkt "Notfallassistent" auswählen
- "Hilfenachrichten senden" antippen und Schalter auf "Ein" stellen
- Option "Bilder anhängen" aktivieren für Bilder mit der Front- und Rückkamera
- Option "Audioaufnahme anhängen" für eine kurze Aufnahme die mit dem Notruf versendet wird
- Unter "wichtige Kontakte" können bis zu 4 Notfallkontakte festgelegt werden an die der Notruf per SMS/MMS versendet werden soll

Sind alle Einstellungen ausgewählt ist der Notfallassistent "scharf"! Wird jetzt dreimal nacheinander auf den Power Button gedrückt, versendet das Gerät automatisch eine Notfallnachricht an die ausgewählten Kontakte.

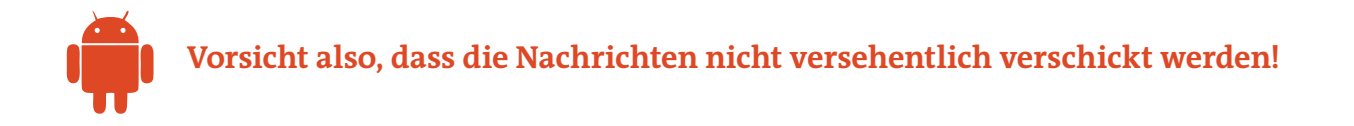

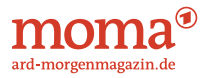